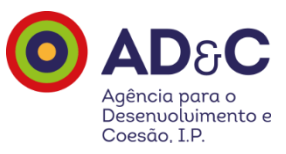

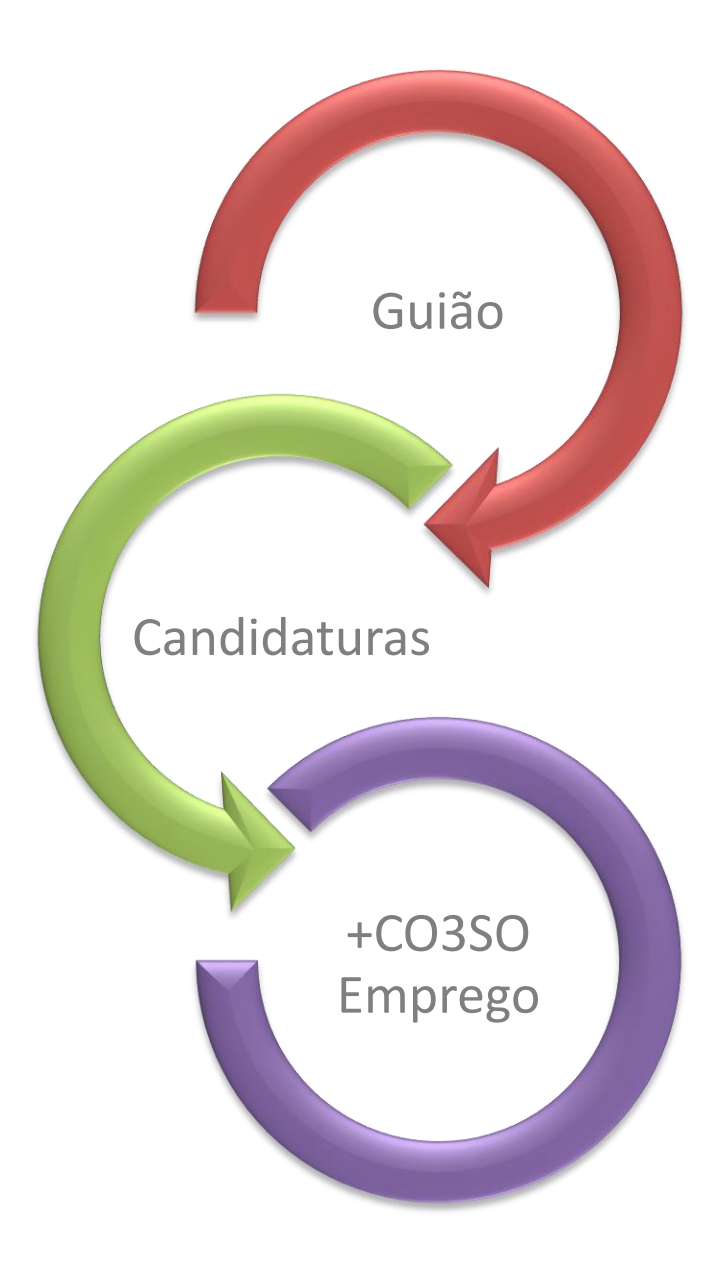

Junho 2020

V2.0

# Índice

| 1. | Introdução                           |  |
|----|--------------------------------------|--|
| 2. | Entidades Beneficiárias              |  |
| а  | a. Registo de Entidades              |  |
| b  | b. Registo candidatura - SI FSE PT 2 |  |
|    | +CO3SO                               |  |

# 1. Introdução

O presente documento designado por 'Guião de Candidaturas +CO3SO Emprego' tem como objetivo descrever o processo de formalização de uma candidatura ao sistema de apoios ao emprego e ao empreendedorismo, incluindo o apoio ao empreendedorismo social, denominado +CO3SO Emprego.

O +CO3SO Emprego é operacionalizado com opção pelas seguintes modalidades:

- +CO3SO Emprego Interior;
- +CO3SO Emprego Urbano;
- +CO3SO Emprego Empreendedorismo Social.

O +CO3SO Emprego visa conferir apoios à criação de emprego e ao empreendedorismo, incluindo empreendedorismo social, previstos nos Programas Operacionais Regionais (POR) do Norte, Centro, Lisboa, Alentejo e Algarve, mediante cofinanciamento do Fundo Social Europeu (FSE), considerando as elegibilidades previstas em cada um desses programas e no âmbito das seguintes modalidades de intervenção:

- Estratégias de Desenvolvimento Local de Base Comunitária (DLBC) dinamizadas pelos Grupos de Ação Local (GAL);
- Pactos para o Desenvolvimento e Coesão Territorial (PDCT) dinamizados pelas Comunidades Intermunicipais (CIM) e pelas Áreas Metropolitanas (AM);
- Outras intervenções de apoio ao empreendedorismo e criação de emprego alinhadas com as estratégias de desenvolvimento regional e de coesão territorial da iniciativa das Autoridades de Gestão (AG).

A apresentação de candidaturas +CO3SO Emprego é efetuada online através do Balcão 2020, no âmbito de Avisos associados a cada uma destas modalidades e a territórios específicos.

Assim, previamente à apresentação de uma candidatura, o beneficiário deve:

- consultar o Aviso pretendido nos sítios dos Programas Regionais em causa e no Portal do Portugal 2020 (<u>https://www.portugal2020.pt/candidaturas</u>) e verificar se está em condições de poder apresentar o seu projeto para cofinanciamento, tendo em conta os objetivos, as regras de elegibilidade e outras definidas no Aviso;
- efetuar o registo e a autenticação da entidade no Balcão 2020.

# 2. Entidades Beneficiárias

## a. Registo de Entidades

A apresentação de candidaturas é efetuada através de formulário eletrónico no Balcão 2020, uma área do Portal Portugal 2020, sendo indispensável que o beneficiário tenha efetuado registo e autenticação no Balcão 2020. Com essa autenticação é criada uma área reservada na qual o beneficiário poderá contar com um conjunto de funcionalidades.

O registo no Balcão 2020 pode ser efetuado de forma segura através dos métodos disponíveis:

#### • Acesso.gov.pt

Autenticação com credenciais de acesso ao Portal das Finanças (Número de Identificação Fiscal e Senha)

Única forma de registo para todos os beneficiários que sejam entidades coletivas já existentes no Ficheiro Central de Pessoas Colectivas (FCPC) e para beneficiários que sejam entidades singulares com credenciais de acesso ao Portal das Finanças.

#### • Autenticação através do Balcão 2020

Apenas para entidades coletivas não registadas no Ficheiro Central de Pessoas Colectivas (FCPC) ou registadas/inscritas no Instituto de Registos e Notariado (IRN) nos últimos 15 dias úteis e beneficiários que sejam entidades singulares sem credenciais de acesso ao Portal das Finanças.

Para mais informação relativa ao registo de entidade no Balcão 2020 referenciam-se as FAQ disponíveis no portal Portugal 2020. <u>Portugal 2020 - Balcão 2020</u> (Tema 4). Poderá, ainda, consultar os diversos vídeos de apoio disponíveis no Balcão 2020.

Qualquer questão relativa aos procedimentos no Balcão 2020, deve ser registada no "Contacte-nos" disponível, na área privada do utilizador, no canto superior direito do ecrã \* ou na página principal de acesso ao Balcão 2020 \*\*, caso o utilizador ainda não tenha efetuado o registo no Balcão 2020 do portal do Portugal 2020.

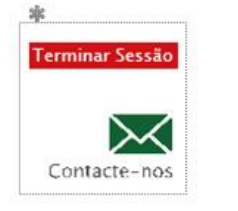

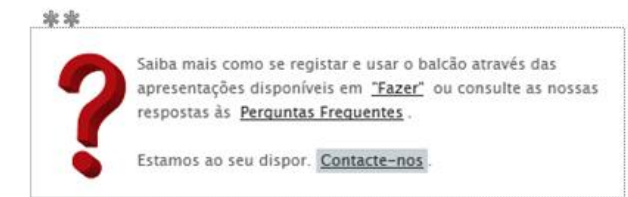

Após acesso ao Balcão 2020, será possível aceder à Área Reservada com os seguintes menus:

- Início
- Entidade
- Candidaturas
- Conta Corrente
- Administração

No menu Entidade surgem as seguintes opções:

- Consulta de Histórico (todas as alterações aos dados da entidade)
- Dados da Entidade
- Gestão de Sub-Entidades

Quanto aos dados da entidade existe um conjunto de campos editáveis e outros que não são editáveis.

Relativamente ao campo Escalão Dimensional – Classificação IAPMEI esta informação é comunicada a esta Agência, IP pelo IAPMEI, pelo que este campo não é editável.

Assim, caso pretendam atualizar o campo Escalão Dimensional – Classificação IAPMEI deverão entrar no Balcão 2020, nos dados da entidade, alterar qualquer dado editável e confirmar. Desta forma, o Balcão 2020 verifica os dados junto do IAPMEI e atualiza o campo Escalão Dimensional – Classificação IAPMEI, caso se aplique.

No menu Administração tem a opção:

 Gestão de utilizadores – permite à Entidade Beneficiária criar utilizadores no Balcão 2020 com diferentes tipos de perfil que dão acesso a diferentes tipos de funcionalidades (ver FAQ no Portal Portugal 2020.
 Para além de credenciar a entidade beneficiária, é necessário credenciar também

os utilizadores que, em seu nome, poderão usar as várias funcionalidades, designadamente, o registo da informação nos formulários, a sua validação e respetiva submissão.

Os perfis disponíveis são os seguintes:

- Beneficiário: Perfil máximo atribuído ao NIF da entidade beneficiária no momento da acreditação. Permite o registo da entidade, criação de utilizadores e a definição de sub-entidades.
- Super-utilizador: Perfil com acesso total a todas as funcionalidades e permissões para registo e submissão. A submissão é validada pela introdução do NIF coletivo /password AT.

# Guião Candidaturas +CO3SO Emprego

- Técnico Interno: Perfil com acesso a funcionalidades e permissões para registo, disponível para os utilizadores afetos às entidades beneficiárias (colaboradores internos).
- Técnico Externo: Perfil com acesso a funcionalidades e permissões para registo, disponível para os utilizadores externos às entidades beneficiárias, por exemplo consultor, ROC ou TOC.
- Consulta: Perfil com acesso apenas em modo de consulta.

A Entidade Beneficiária tem obrigatoriamente que ter, pelo menos, um utilizador com o perfil de Super-Utilizador.

A submissão de informação (candidatura, pedido de pagamento, assinatura do termo de aceitação) só é possível pelo *Super-Utilizador* sendo, no momento da submissão, de novo exigida a introdução do NIF e da senha fiscal da Autoridade Tributária da Entidade Beneficiária, por utilização do sistema de autenticação da Autoridade Tributária.

No Balcão 2020, o par NIF-Email é único. No entanto, um utilizador pode ter mais do que um perfil e estar associado a mais do que uma entidade beneficiária.

Só o Beneficiário e o Super-Utilizador poderão criar novos perfis de utilizador.

O procedimento inerente ao registo destes perfis é efetuado mediante o envio de um email para o endereço associado ao NIF do colaborador, ao qual se pretende dar acesso, para que este possa aceitar o convite.

Para o efeito, deverá ser selecionada a opção "Inserir" em Administração - Gestão de Utilizadores e atribuir um perfil ao novo utilizador, identificando o NIF e o seu email.

| 2020                          |          |              | 06             | lizador:000000000 [Senef | iciário - 000000000] | Terminar Sessão |
|-------------------------------|----------|--------------|----------------|--------------------------|----------------------|-----------------|
| Inicio                        | Entidade | Candidaturas | Conta Corrente | Administração            |                      | Contacte-nos    |
| Envio de convite a utilizador | כ        |              |                |                          |                      |                 |
| Perfil<br>Escolha um perfil   |          | •            |                |                          |                      |                 |
| N15 *                         |          |              |                |                          |                      |                 |
| Endereço de Email®            |          |              |                |                          |                      |                 |
|                               |          |              |                |                          |                      |                 |
|                               |          |              |                | ×                        | Listagem             | Gravar          |

O técnico convidado acede a essa mensagem e ativa a hiperligação recebida. Essa hiperligação redireciona-o para o Balcão 2020 e é ativada a aceitação do convite. Nesse momento, o técnico terá de preencher um pequeno formulário com a informação referente ao seu nome e indicar a senha de acesso que de ora em diante pretende utilizar no acesso ao sistema. Para o Balcão 2020 certificar a veracidade da informação inserida,

este utilizador é redirecionado para a autenticação **acesso.gov.pt** onde é convidado a inserir as suas credenciais da Autoridade Tributária (apenas da primeira vez que se regista no sistema).

Após a inserção correta dessa informação o utilizador encontra-se registado no Balcão 2020 e recebe mensagem de confirmação. Passa assim este técnico a ter acesso de consulta ou consulta e registo conforme o perfil que lhe foi atribuído.

## b. Registo candidatura - SI FSE PT 2020

Para iniciar o preenchimento de uma candidatura/operação a um concurso +CO3SO Emprego, após acesso ao Balcão 2020, a entidade beneficiária deverá aceder ao menu Candidatura – Avisos, escolher o Aviso de Abertura de Concurso, e iniciar o registo através do *link* '<u>Nova Candidatura</u>' no concurso pretendido.

| Pesquisa de Concursos                      |                                     |                           |                                       |                   |              |    |                  |
|--------------------------------------------|-------------------------------------|---------------------------|---------------------------------------|-------------------|--------------|----|------------------|
| Código                                     | Designação                          |                           |                                       |                   |              |    |                  |
| Programa Operacional                       | Eixo                                |                           |                                       |                   |              |    |                  |
| Prioridade Investimento                    | Tipologia de Intervenção            |                           |                                       |                   |              |    |                  |
| Escolha uma opção                          | Escolha uma opção<br>Data fim de at | v.                        | Estado                                |                   |              |    |                  |
| dd-mm-aaaa dd-mm-aaaa                      | dd-mm-aaaa                          | dd-mm-aaaa                | Escolha uma opção                     | ~                 |              |    |                  |
| Concursos Disponíveis:                     |                                     |                           | Exportar Excel                        | Limpa             | ar Q         |    | Pesquisar        |
| Código ¢ Designação                        | Programa                            | Еіхо                      |                                       | • Data Início • D | ata Fim o    |    |                  |
| PO -21-2020-01 +CO3SO Emprego              | PO                                  | Emprego e mobilidade dos  | trabalhadores                         | 20-03-2020        | 30-12-2020 🖻 | 4  | Nova Candidatura |
| PO -21-2020-12 +CO3SO Emprego - Empreended | orismo Social PO                    | Promover e dinamizar a er | npregabilidade (EMPREGAR E CONVERGIR) | 20-03-2020        | 30-12-2020 🗎 | ۰. | Nova Candidatura |

Para aceder a uma candidatura/operação gravada anteriormente (independentemente do estado '*Em preenchimento'*, '*Submetida'*, '*Em execução'*, etc), a entidade beneficiária deve aceder ao menu Conta Corrente e posteriormente seguir o o *link* '<u>Acesso'</u> da candidatura pretendida.

| Conta-Corro<br>Código Concu<br>Designação da                                                                                                    | Código Concurso Código Universal Estado da Candidatura Escolha uma opção |                                                  |                     |                       |                                                   |                       |                    |                       |                 |                        |                  |                    |              |                                        |              |        |
|----------------------------------------------------------------------------------------------------|--------------------------------------------------------------------------|--------------------------------------------------|---------------------|-----------------------|---------------------------------------------------|-----------------------|--------------------|-----------------------|-----------------|------------------------|------------------|--------------------|--------------|----------------------------------------|--------------|--------|
| Candidaturas Disponíveis: Exportar Excel Limpar Q Pr<br>Código Designação Código Estado Pedidos Aprovado Apresentados [1]<br>Código Código Estado Estado Pedidos [2] |                                                                          |                                                  |                     |                       | <sup>2</sup> esquisar<br>Apoio<br>Validado<br>por |                       |                    |                       |                 |                        |                  |                    |              |                                        |              |        |
|                                                                                                    | Operação                                                                 |                                                  |                     | Custo<br>Total<br>(€) | Elegível<br>(€)                                   | Apoio<br>Total<br>(€) | Custo<br>Total (€) | Custo<br>Total<br>(€) | Elegível<br>(€) | Não<br>Elegível<br>(€) | Apoio<br>(€) [3] | Custo<br>Total (€) | Total<br>(€) | Adiantamentos<br>por<br>Justificar (€) | Pagar<br>[2] |        |
| PO-21-2020-12                                                                                                    | +CO3SO Emprego<br>Empreendedorismo<br>Social                             | 3fa08727-<br>e214-4ba2-<br>ae80-<br>7403ef75920b | Em<br>preenchimento | 0,00                  | 0,00                                              | 0,00                  | 0,00               | 0,00                  | 0,00            | 0,00                   | 0,00             | 0,00               | 0,00         | 0,00                                   | 0,00         | Acesso |

## Formulário FSE, SI FSE PT2020:

Em todos os ecrãs/separadores do formulário FSE, é disponibilizado um cabeçalho que apresenta a seguinte informação:

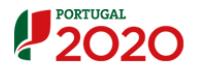

| Entidade:           | 999999999 - Nome Entidade                |                       |                                          |
|---------------------|------------------------------------------|-----------------------|------------------------------------------|
| Candidatura:        | 3fa08727-e214-4ba2-ae80-7403ef75920b     | Título da Operação:   | +CO3SO Emprego - Empreendedorismo Social |
| Tipologia:          | +CO3SO Emprego - Empreendedorismo Social | Região:               | Centro                                   |
| Data de Início:     | 25-05-2020                               | Data de Fim:          | 31-01-2023                               |
| Data de Submissão:  | -                                        | Concurso:             | PO-21-2020-12                            |
| Estado da Operação: | Em preenchimento                         | Organismo Intermédio: | -                                        |
|                     |                                          |                       |                                          |

- Entidade: NIF, acrónimo e/ou nome da entidade beneficiária;
- Candidatura: Nº da candidatura correspondente ao código universal;
- Tipologia: +CO3SO Emprego Interior
  - +CO3SO Emprego Urbano
  - +CO3SO Emprego Empreendedorismo Social;
- Título da Operação: preenchido automaticamente, apresentando a designação da Tipologia;
- Região da Operação: informação que apenas é disponibilizada no cabeçalho depois de selecionada no ecrã "Operação – Caracterização";
- Data de início: preenchida de forma automática com base na informação existente no ecrã "Operação – Caracterização";
- Data de fim: preenchida de forma automática com base na informação existente no ecrã "Operação – Caracterização";
- Data de submissão da candidatura;
- Concurso corresponde ao concurso/aviso do Balcão 2020;
- Estado da operação que apresentará o valor "Em preenchimento" até que a entidade submeta a operação, momento a partir do qual passa a apresentar o valor correspondente à situação em que a operação se encontra (e.g. "Submetida", "Em Execução", etc.).
- Organismo Intermédio: que, quando aplicável, é preenchido de forma automática de acordo com a informação parametrizada no concurso/aviso do Balcão 2020.
- Os campos assinalados com \* são de preenchimento obrigatório.
- > Em todos os separadores, são disponibilizadas as seguintes operações:

"Confirmar" para guardar a informação inserida e navegar para o ecrã seguinte; "Cancelar" para limpar a informação introduzida no ecrã. O utilizador poderá ainda carregar diretamente num dos outros separadores do formulário, avançando para esse separador, mas sem gravar a informação.

A candidatura fica guardada temporariamente (estado da candidatura: *Em preenchimento*) caso seja necessário sair da aplicação e retomar o registo posteriormente.

Enquanto não submeter a candidatura, poderá efetuar as alterações que entender necessárias, incluindo nos separadores já anteriormente gravados, tendo o cuidado de fazer nova confirmação. Após submissão da candidatura já não poderá efetuar qualquer alteração à candidatura, apenas podendo ser acedida através da conta corrente, em modo de consulta.

# Formulário FSE, SI FSE PT2020: +C03SO

#### <u>Identificação</u>

| Identificação Operação                                                                                                    | Lista Medida Ativa Critérios de Seleção Custos I                                                                                   | .ocalização Resultados a                                                                                    | Contratualizar Resumo Documentos Submissão                                                                       |
|----------------------------------------------------------------------------------------------------|----------------------------------------------------------------------------------------------------|----------------------------------------------------------------------------------------------------|----------------------------------------------------------------------------------------------------|
|                                                                                                    |                                                                                                    |                                                                                                    |                                                                                                    |
|                                                                                                    |                                                                                                    |                                                                                                    |                                                                                                    |
| Identificação da El                                                                                                    | ntidade                                                                                                    |                                                                                                    |                                                                                                    |
|                                                                                                    |                                                                                                    |                                                                                                    | Se pretende consultar/atualizar os dados da Entidade <u>clique aqui</u> .                                        |
| Denominação Social:<br>NIF:<br>Telefone:<br>Endereço:<br>Concelho:<br>Tipo Entidade:<br>Email:<br>Tipo de Operação de<br>IVA:<br>A Entidade Beneficiária<br>renunciou à isenção<br>prevista no nº 10, do | Nome Entidade<br>99999999<br>123456789<br>Morada Entidade<br>Vila Nova de Polares<br>Sociedades Comerciais<br>mail@portugal2020.pt | NISS:<br>Fax:<br>Código Postal:<br>Natureza jurídica:<br>Localidade:<br>Regime de IVA:<br>Pro Rata:<br>CAE: | 2000000007<br>- 5<br>3350-087<br>Sociedade Por Quotas<br>Vila Nova de Polares<br>-<br>79110, 79120, 79900, 9328: |
| Responsável Finan                                                                                                    |                                                                                                    | Telefone:                                                                                                   |                                                                                                    |
| Email:                                                                                                    |                                                                                                    | Fax:                                                                                                    |                                                                                                    |
| Responsável Oper                                                                                                    | ação 🕜                                                                                                    |                                                                                                    |                                                                                                    |
| Nome:                                                                                                    |                                                                                                    | Telefone:                                                                                                   |                                                                                                    |
| Email:                                                                                                    |                                                                                                    | Fax:                                                                                                    |                                                                                                    |
|                                                                                                    |                                                                                                    |                                                                                                    | 🗙 Cancelar 🗸 Confirmar                                                                                           |

Ecrã inicial para preenchimento dos dados do responsável financeiro e do responsável pela operação. Estes campos resultam do enquadramento da candidatura a apresentar (dados relativos ao Aviso escolhido e à tipologia de projetos) e das caraterísticas da entidade, tal como registada no Balcão 2020. Cabe ao beneficiário designar estes responsáveis, podendo ser ou não o responsável máximo da entidade. Os responsáveis indicados serão os interlocutores que responderão pela tramitação da candidatura junto do Programa Operacional, a quem serão dirigidos todos os pedidos de esclarecimento e as notificações. Estes dados deverão estar sempre atualizados, pelo que, em caso de alteração subsequente, a entidade deverá solicitar uma alteração da operação para esse efeito, através do Balcão

2020.

### Operação – Caracterização

| Identificação Operação Lista Medida Ativa Critérios de Seleção Custos Localização Resultados a Contratualizar Resumo Documentos Submissão                                                                    |
|----------------------------------------------------------------------------------------------------|
|                                                                                                    |
| <u>Caracterização</u>   <u>Prioridades Temáticas</u>   <u>Acompanhamento</u>   <u>Regime de Auxílios Estatais</u>                                                                                            |
| Resumo                                                                                                    |
| Resumo das características mais relevantes da operação e que possa ser utilizado em publicações do FSE 🕈                                                                                                    |
| (max. 450 carateres)                                                                                                    |
|                                                                                                    |
|                                                                                                    |
| Enquadramento e justificação da Operação *                                                                                                    |
| (max. 1000 carateres)                                                                                                    |
| Nome: Telefone:                                                                                                    |
| Email: Fax:                                                                                                    |
| Calandarização Brovisto                                                                                                    |
| Calendarização Prevista                                                                                                    |
| Data de Início: * Data de Fim: *                                                                                                    |
| Região da Operação                                                                                                    |
|                                                                                                    |
|                                                                                                    |
|                                                                                                    |
| Deverá ser assinalado um código CAE que permita caraterizar a operação, devendo ser coincidente com um dos códigos CAE Selecione uma opção 🗸 registado pela entidade beneficiária. Selecione a CAE dominante |
| Contratação Pública                                                                                                    |
|                                                                                                    |
| A entidade está abrangida pela legislação nacional relativa à contratação pública, nos termos definidos no Código dos 🍃 🔷 Sim 🖲 Não<br>Contratos Públicos publicado em ANEXO ao DL 18/2008 de 29 de Janeiro? |
| Informação Adicional                                                                                                    |
| A Entidade Beneficiária consiste numa PME? 📩 💿 Sim 🔿 Não                                                                                                    |
| Dimensão da Empresa: Micro Empresa                                                                                                    |
| X Cancelar Confirmar                                                                                                    |
|                                                                                                    |

- <u>Resumo</u> da operação, onde a entidade indica as características mais relevantes da operação. <u>Esta informação pode ser usada para apresentar a operação em publicações</u> <u>ou listagens de operações, para fins de divulgação ou outros.</u>
- <u>Caracterização</u> da operação, onde a entidade enquadra e justifica a operação global. <u>À</u> semelhança dos elementos do resumo, também esta informação pode ser usada para apresentar a operação em publicações ou listagens de operações, para fins de divulgação ou outros. A descrição deverá ser complementada em sede de Memória Descritiva, a anexar no separador "Documentos"
- <u>Calendarização prevista</u> de realização da operação, as datas de início e de final da operação são introduzidas manualmente pela entidade beneficiária;
- <u>Região da Operação;</u>

# Guião Candidaturas +CO3SO Emprego

 <u>CAE da Operação</u>, devendo ser coincidente com um dos códigos CAE registado pela entidade beneficiária; <u>se a empresa tiver mais que um CAE</u>, neste campo deve ser <u>selecionado o CAE dominante ou a mais diretamente ligada às atividades a desenvolver</u> <u>no projeto.</u>

O preenchimento da(s) CAE é obrigatório, exceto se a entidade estiver registada através do método de "Autenticação através do Balcão 2020" (forma Declarativa) e tiver declarado não ter "Atividade Aberta". Neste caso, o sistema não disponibiliza o campo da CAE. Contudo, como se refere acima, embora possa iniciar o registo da candidatura, a sua submissão exige que já disponha do NIF da empresa e da senha fiscal de acesso ao portal da Autoridade Tributária.

- <u>Contratação Pública</u>, onde é enquadrada a situação da entidade face ao regime de contratação pública;
- <u>Informação adicional</u> quanto à dimensão da empresa. <u>Se a entidade beneficiária é uma</u> <u>PME, nos termos previstos no aviso de concurso, deverá selecionar a opção "Sim". Neste</u> <u>caso, o beneficiário deve efetuar as diligências necessárias à obtenção ou atualização do</u> <u>certificado PME na plataforma "Certificação PME", no sítio do IAPMEI, antes da</u> <u>submissão da candidatura.</u>

<u>No separador "Documentos" deverá anexar o Certificado PME emitido pelo IAPMEI,</u> <u>sendo este estatuto oportunamente confirmado pela Autoridade de Gestão através de</u> <u>consulta da plataforma "Certificação PME" do IAPMEI.</u>

## Operação – Prioridades Temáticas

| Identificação Operação Lista Medida Ativa Critérios de Seleção Custos Localização Resultados a Contratualizar Resumo Documentos Submissão                                                                                                    |
|----------------------------------------------------------------------------------------------------|
|                                                                                                    |
| <u>Caracterização   Prioridades Temáticas   Acompanhamento   Regime de Auxílios Estatais</u>                                                                                                    |
| Promoção da Igualdade entre Homens e Mulheres                                                                                                    |
| A operação irá integrar a dimensão da Promoção da Igualdade entre Homens e Mulheres? 🔹 💿 Sim 🔿 Não                                                                                                    |
| Em caso afirmativo, selecione entre as opções seguintes as que suportam a promoção da igualdade entre homens e mulheres:                                                                                                    |
| Na seleção dos destinatários                                                                                                    |
| $\square$ Nos apoios específicos durante e/ou após a operação 🕜                                                                                                    |
| 🗌 Na disponibilização de informação da operação por sexo                                                                                                    |
| Em parcerias com organizações promotoras da igualdade de género                                                                                                    |
| Na utilização de inguagem inclusiva, na perspetiva de que o masculino não representa ambos os sexos 2 Outros, específicar:                                                                                                    |
|                                                                                                    |
| (max.400 carateres)                                                                                                    |
|                                                                                                    |
|                                                                                                    |
| leveldede de Onestunidades e de Não Discriminação                                                                                                    |
| Igualdade de Oportunidades e da Não Discriminação                                                                                                    |
| Igualdade de Oportunidades e da Não Discriminação<br>A operação irá integrar a dimensão da Igualdade de Oportunidades e da Não Discriminação? * (© Sim O Não                                                                                                    |
| Igualdade de Oportunidades e da Não Discriminação A operação irá integrar a dimensão da Igualdade de Oportunidades e da Não Discriminação? *                                                                                                    |
| Igualdade de Oportunidades e da Não Discriminação A operação irá integrar a dimensão da Igualdade de Oportunidades e da Não Discriminação? *  © Sim O Não Em caso afirmativo, selecione entre as opções seguintes as que suportam a promoção da igualdade de oportunidades e da não discriminação: O Na seleção dos destinatários                                                                                                    |
| Igualdade de Oportunidades e da Não Discriminação A operação irá integrar a dimensão da Igualdade de Oportunidades e da Não Discriminação? *                                                                                                    |
| Igualdade de Oportunidades e da Não Discriminação A operação irá integrar a dimensão da Igualdade de Oportunidades e da Não Discriminação? *                                                                                                    |
| Igualdade de Oportunidades e da Não Discriminação A operação irá integrar a dimensão da Igualdade de Oportunidades e da Não Discriminação? *                                                                                                    |
| Igualdade de Oportunidades e da Não Discriminação A operação irá integrar a dimensão da Igualdade de Oportunidades e da Não Discriminação? *                                                                                                    |
| Igualdade de Oportunidades e da Não Discriminação A operação irá integrar a dimensão da Igualdade de Oportunidades e da Não Discriminação? *  Sim Não Em caso afirmativo, selecione entre as opções seguintes as que suportam a promoção da igualdade de oportunidades e da não discriminação: Sim Não Em caso afirmativo, selecione entre as opções seguintes as que suportam a promoção da igualdade de oportunidades e da não discriminação: Sim Não Em caso afirmativo, selecione entre as opções seguintes as que suportam a promoção da igualdade de oportunidades e da não discriminação: Sim Na seleção dos destinatários Sim Não sapoios específicos durante e/ou após a operação ? Sim Não sapoios específicas de informação específica por tipo de público abrangido ? Sim Na disponibilização de informação específica por tipo de público abrangido ? Sim Na condições de acessibilidade a participantes e/ou dispositivos de comunicação adaptados ? Asociar a transição para uma economia com baixas emissões de carbono e eficiente em termos de recursos * |
| Igualdade de Oportunidades e da Não Discriminação         A operação irá integrar a dimensão da Igualdade de Oportunidades e da Não Discriminação?                                                                                                    |

Este ecrã apresenta a informação relativa às "Prioridades temáticas". Se a operação integrar a dimensão da <u>promoção da igualdade entre homens e mulheres</u>, a dimensão <u>da igualdade</u> <u>de oportunidades e da não discriminação</u> deverá ser selecionada a opção "Sim". Em caso afirmativo, ficarão visíveis várias dimensões, devendo assinalar as opções que suportam essa opção.

Se a operação visa contribuir maioritariamente (mais do que 50% do valor total do financiamento) para apoiar a transição para uma economia com baixas emissões de carbono e eficiente em termos de recursos deverá ser selecionada a opção "Sim"

### Operação – Acompanhamento

| l Identificação Operação Lista Medida Ativa Critérios de Seleção Custos Localização Resultados a Contratualizar Resumo Documentos Submissão                                |
|----------------------------------------------------------------------------------------------------|
| Caracterização   Prioridades Temáticas   Acompanhamento   Regime de Auxílios Estatais                                                                                      |
| Acompanhamento da Operação                                                                                                    |
| Descrição das metodologias a utilizar no acompanhamento da operação, com vista a garantir o cumprimento das metas e a concretização dos resultados.* ((max.800 carateres)) |
| Vão ser implementados mecanismos de 💿 Sim 🔿 Não                                                                                                    |
| Quais os instrumentos de avaliação da operação? 🎽                                                                                                    |
| 🗌 Inquéritos após a conclusão da operação                                                                                                    |
| Divulgação de outras ações<br>Contacto telefónico/email                                                                                                    |
| □ Realização de seminários/workshops, convidando os ex-participantes                                                                                                    |
| Outros, especificar                                                                                                    |
| Áreas Críticas do Negócio                                                                                                    |
| Identifique as áreas críticas de negócio: *                                                                                                    |
| (max.800 carateres)                                                                                                    |
| 🗙 Cancelar 🗸 Confirmar                                                                                                    |

Informação relativa ao "Acompanhamento", sendo recolhida a seguinte informação:

- Descrição das metodologias de acompanhamento da operação;
- Identificação dos instrumentos de <u>avaliação da operação</u>, nomeadamente:
  - O Inquéritos após a conclusão da operação;
  - O Divulgação de outras ações;
  - o Contacto Telefónico/email;
  - O Realização de seminários/Workshops, convidando os ex-participantes;
  - o Outros.
- Áreas Críticas do Negócio: devem ser identificadas as áreas especialmente relevantes para o sucesso do negócio/operação, em especial, as diretamente relacionadas com a área de atividade a que vão estar associados os postos de trabalho a criar.

### Operação – Regime de Auxílios Estatais

| Identificação Operação Lista Medida Ativa Critérios de Seleção Custos Localização Resultados a Contratual         | izar Resumo Document | Submissão   |
|----------------------------------------------------------------------------------------------------|----------------------|-------------|
| <u>Caracterização</u>   <u>Prioridades Temáticas</u>   <u>Acompanhamento</u>   <u>Regime de Auxílios Estatais</u> |                      |             |
| Esta operação está enquadrada no Regime de Auxílios Estatais? 🎽 💿 Sim 🔿 Não                                       |                      |             |
| Qual ?<br>Minimis - Regulamento (UE) N.º 1407/2013 de 18 de dezembro ❤                                            |                      |             |
|                                                                                                    | × Cancelar           | ✓ Confirmar |

Esta tipologia de operação está ao abrigo do Minimis, devendo ser sempre essa a opção a sinalizar.

#### Lista Medida Ativa

A lista das medidas ativas apresenta a seguinte informação:

- Número;
- Designação da Medida;
- Nº de pessoas a abranger por género;
- Nº de pessoas a abranger por tipo de posto de trabalho criado;
- Custo.

|    | Designação:<br>Número Total de<br>Registos a<br>inserir <b>*</b> | -          |              |                     | 1                  |                                                       |                                                                                                    | Número Total de<br>Registos<br>Inseridos                                                                | 0                                                                                                    |                                                                  |       |        |
|----|------------------------------------------------------------------|------------|--------------|---------------------|--------------------|-------------------------------------------------------|----------------------------------------------------------------------------------------------------|----------------------------------------------------------------------------------------------------|----------------------------------------------------------------------------------------------------|------------------------------------------------------------------|-------|--------|
|    |                                                                  | N.º<br>a a | de j<br>bran | pessoas<br>Iger por |                    | N° c                                                  | de pessoas a abra                                                                                   | + Inserir                                                                                               | Q Pesqu                                                                                                    | uisar (                                                          | × Car | ncelar |
| N° | Designação<br>da Medida                                          | н          | gér          | Total               | Próprio<br>Emprego | Desemp<br>inscritos<br>há pelo<br>menos<br>6<br>meses | Desempregados<br>Inscritos há<br>pelo menos 2<br>meses, com<br>idade <= a 29<br>ou >= a 45<br>anos. | Desempregados<br>independentemente<br>do tempo de<br>inscrição, desde<br>que nas condições<br>definidas | Destinatários<br>com<br>qualificação de<br>nível 5,6,7 ou<br>8, inativos ou<br>desempregados<br>e residentes em<br>territórios não<br>classificados<br>como baixa<br>densidade | Pessoas<br>que<br>não<br>tenham<br>registos<br>na Seg.<br>Social | Total | Custo  |
|    |                                                                  |            | _            |                     |                    |                                                       |                                                                                                    |                                                                                                    |                                                                                                    |                                                                  |       |        |

Este ecrã apresenta uma lista da(s) medida(s) ativa(s) como resultado de pesquisa, que por defeito estará vazia, permitindo filtrar a medida ativa por Designação.

A linha mostrada para cada medida ativa contém as informações supracitadas e disponibiliza as operações de Consulta, Alteração e Eliminação.

Para inserir um novo registo, a entidade beneficiária deve preencher o campo "Número Total de Registos a Inserir **\***" e através do botão "Inserir" tem acesso ao Detalhe da Medida Ativa.

#### Lista Medida Ativa – Detalhe Medida Ativa

O utilizador começa por identificar a Medida Ativa. Para esta tipologia de operação apenas é possível escolher uma medida ativa. No caso dos avisos +CO3SO Emprego Interior e +CO3SO Emprego Urbano, destinados a empresas, o utilizador deve escolher qual a situação em que se enquadra (Nova Empresa; Expansão ou modernização de Micro e Pequenas Empresas). Quando esteja em causa uma candidatura a avisos +CO3SO Empreendedorismo Social, deve ser selecionada a opção "Entidades da Economia Social".

| Detalhe Medida Ativa Custos Medida | Ativa                                                                 |   |          |              |           |
|------------------------------------|-----------------------------------------------------------------------|---|----------|--------------|-----------|
| Detalhe Medida Ativa               |                                                                       |   |          |              |           |
| ldentificação da Medida Ativa:     | Selecione uma opção 🗸                                                 |   |          |              |           |
|                                    | Nova Empresa<br>Evoansão ou modernização de Micro e Pequenas Empresas |   |          |              |           |
|                                    | Entidades da Economia Social                                          | × | Cancelar | $\checkmark$ | Confirmar |

Depois de identificar a Medida, é visualizado um conjunto de campos a preencher, devendo ser criados tantos registos quantos os postos de trabalho a criar, carregando no botão "Adicionar".

| Detalhe Medida Ativa Custos Medida Ativa |                                                                                                    |                                                                                                    |                                                                                           |                                                                                          |                                                     |                                    |
|------------------------------------------|----------------------------------------------------------------------------------------------------|----------------------------------------------------------------------------------------------------|-------------------------------------------------------------------------------------------|------------------------------------------------------------------------------------------|-----------------------------------------------------|------------------------------------|
|                                          |                                                                                                    |                                                                                                    |                                                                                           |                                                                                          |                                                     |                                    |
| Detalhe Medida Ativa                     |                                                                                                    |                                                                                                    |                                                                                           |                                                                                          |                                                     |                                    |
|                                          |                                                                                                    |                                                                                                    |                                                                                           |                                                                                          |                                                     |                                    |
| Identificação de Medida Ativa:           | este eu medernimette de Mir                                                                                                    | ro o Dogucence Fr                                                                                             |                                                                                           |                                                                                          |                                                     |                                    |
| Identificação da Medida Ativa.           | isao ou modernização de Mit                                                                                                    | ro e requentas Er                                                                                             | npresas                                                                                   | Ψ                                                                                        |                                                     |                                    |
| + Adicionar                              |                                                                                                    |                                                                                                    |                                                                                           |                                                                                          |                                                     |                                    |
| Ordem: 1 💙 Tipo de Posto de Tral         | balho: Selecione uma opção                                                                                                    | ~                                                                                                    | Salário: 🛛                                                                                |                                                                                          | Número de Meses:                                    | 0 🗙                                |
|                                          | Selecione uma opção<br>Próprio emprego<br>Desempregados insci<br>Desempregados insci<br>Desempregados indej<br>Destinatários com qua<br>Pessoas que não ten | ritos há pelo menos<br>ritos há pelo menos<br>pendentemente do<br>alificação de nível s<br>ham registos na se | s 6 meses<br>s 2 meses, desd<br>tempo de inscric<br>5, 6, 7 ou 8, inati<br>gurança social | le com idade =≪29 anos =>45<br>ção, desde que nas condiçõe<br>vos ou desempregados e res | anos<br>s definidas<br>identes em territórios não o | classificados como baixa densidade |
| Г                                        | Н                                                                                                    | м                                                                                                    |                                                                                           | Total                                                                                    | 7                                                   |                                    |
| Número de pessoas abrangidas             | 0                                                                                                    |                                                                                                    | 0                                                                                         | 0                                                                                        |                                                     |                                    |
|                                          |                                                                                                    |                                                                                                    |                                                                                           |                                                                                          | -                                                   |                                    |
| Criação líquida de<br>Postos do Trabalho |                                                                                                    |                                                                                                    |                                                                                           |                                                                                          |                                                     |                                    |
| Pré-projeto Pós-j                        | projeto                                                                                                    |                                                                                                    |                                                                                           |                                                                                          |                                                     |                                    |
| 0                                        | 0                                                                                                    |                                                                                                    |                                                                                           |                                                                                          |                                                     |                                    |
| Projeto localizado em território de ba   | ixa densidade populacio                                                                                                    | nal?                                                                                                    |                                                                                           |                                                                                          |                                                     |                                    |
| ⊖ Sim<br>⊖ Não                           |                                                                                                    |                                                                                                    |                                                                                           |                                                                                          |                                                     |                                    |
| O investimento realizado em territóri    | o nacional tem origem n                                                                                                    | as Comunidad                                                                                                  | les Portugue                                                                              | sas e Luso-descenden                                                                     | tes (Investidor da Di                               | áspora)?                           |
| ⊖ Sim<br>⊖ Não                           |                                                                                                    |                                                                                                    |                                                                                           |                                                                                          |                                                     |                                    |
|                                          |                                                                                                    |                                                                                                    | •                                                                                         | < ∀oltar                                                                                 | × Cancelar                                          | Confirmar                          |

No detalhe da medida ativa, são preenchidos todos os elementos referentes a cada medida ativa, nomeadamente:

- Identificação da medida ativa;
- Tipo de posto de trabalho;
- Salário (Remuneração base e despesas contributivas) e Número de meses;
- Número de pessoas abrangidas;
- Desagregação por género
- Ponto de situação pré-projeto e pós-projeto
- Localização do projeto em territórios de baixa densidade populacional
- Investimento realizado em território nacional com origem nas Comunidades Portuguesas e Luso-Descendentes (Investidor da Diáspora)

#### Lista Medida Ativa – Custos Medida Ativa

Preenchimento dos custos por :

- Apoios à criação do próprio emprego, remuneração base e despesas contributivas do empresário
- Apoios diretos à contratação, remuneração base e despesas contributivas dos postos de trabalho criados
- Taxa Fixa, taxa de 40% sobre o total da rubrica 1. (Encargos com postos de trabalho)

| imero de Medida Ativa inseridas:                                                                     |         |       |       |       |       |
|----------------------------------------------------------------------------------------------------|---------|-------|-------|-------|-------|
| esignacao Expansão ou modernização de Micro e Pequenas E                                             | mpresas |       |       |       |       |
|                                                                                                    |         |       |       |       |       |
| istos Previstos                                                                                      |         |       |       |       |       |
|                                                                                                    |         |       |       |       |       |
| Rubrica                                                                                              | 2020    | 2021  | 2022  | 2023  | Total |
| . Encargos com destinatários                                                                         | €0.00   | €00.0 | €00.0 | 0.00€ | 0.0   |
| 1.4 Apoios ao Empreendedorismo e à contratação                                                       | €0.00   | €0.00 | €0.00 | 0.00€ | 0.0   |
|                                                                                                    | 0.00€   | 0.00€ | 0.00€ | 0.00€ | 0.0   |
| 1.4.2 Apoio à criação do próprio emprego                                                             |         |       | 0.005 | 0.005 | 0.0   |
| 1.4.2 Apoio à criação do próprio emprego<br>1.4.3 Apoios diretos à Contratação                       | 0.00€   | 0.00€ | 900.0 | 900.0 | 0.0   |
| 1.4.2 Apoio à criação do próprio emprego<br>1.4.3 Apoios diretos à Contratação<br>2. OCS - Taxa Fixa | 0.00€   | 0.00€ | 0.00€ | 0.00€ | 0.0   |

A repartição anual dos custos deve ser consistente com o nº de meses da "Calendarização Prevista" no separador "Operação".

Depois de confirmar e concluídos que foram os separadores de detalhe da única medida ativa, o utilizador é remetido de novo para o ecrã "Lista das Medidas Ativas", onde é visualizado o quadro da lista de medidas que contém o resumo dos dados inseridos nos separadores de detalhe. Ao confirmar, passa ao separador seguinte.

## Critérios de seleção

| Identificação Operação Lista Medida Ativa Critérios de Seleção Custos Localização Resultados a Contratualizar Resumo Docun | nentos Submissão |
|----------------------------------------------------------------------------------------------------|------------------|
|                                                                                                    |                  |
| Critérios de Seleção                                                                                                    |                  |
| 1. Contributo *                                                                                                    |                  |
|                                                                                                    | ~                |
|                                                                                                    | ~                |
| 2. Relevância *                                                                                                    |                  |
|                                                                                                    |                  |
|                                                                                                    | Ç.,              |
|                                                                                                    |                  |
|                                                                                                    |                  |
|                                                                                                    | ✓ Confirmar      |

Os beneficiários deverão avaliar a sua candidatura em face dos critérios de seleção apresentados em Aviso de Abertura de Concurso (AAC).

### <u>Custos</u>

Identificação Operação Lista Medida Ativa Critérios de Seleção Custos Localização Resultados a Contratualizar Resumo Documentos Submissão

#### **Custos Previstos**

| Rubrica                                        | 2020  | 2021  | 2022  | 2023  | Total |
|------------------------------------------------|-------|-------|-------|-------|-------|
| 1. Encargos com destinatários                  | €0.00 | 0.00€ | €0.00 | €0.00 | €0.00 |
| 1.4 Apoios ao Empreendedorismo e à contratação | 0.00€ | 0.00€ | 0.00€ | 0.00€ | 0.00€ |
| 1.4.2 Apoio à criação do próprio emprego       | 0.00€ | 0.00€ | 0.00€ | 0.00€ | 0.00€ |
| 1.4.3 Apoios diretos à Contratação             | 0.00€ | 0.00€ | 0.00€ | 0.00€ | 0.00€ |
| 12. OCS - Taxa Fixa                            | 0.00€ | 0.00€ | 0.00€ | 0.00€ | 0.00€ |
| Total:                                         | 0.00€ | 0.00€ | 0.00€ | 0.00€ | €0.00 |
|                                                |       |       |       |       |       |
| Regime de financiamento                        |       |       |       |       |       |

O Regime de Financiamento para esta Tipologia de Operação, para esta Entidade Beneficiária é: Regime de Financiamento de Custos Simplificados Taxa fixa 40%

Confirmar

Este ecrã surge em modo de consulta contendo o somatório dos valores inseridos no detalhe da Medida Ativa.

O regime de financiamento será sempre em custos simplificados, taxa fixa máxima de 40% dos custos diretos com pessoal para cobrir os restantes custos elegíveis da operação.

## Localização

|                          |              | + Adicionar Lin |
|--------------------------|--------------|-----------------|
| Código Postal            | Investimento | %               |
| -                        |              |                 |
| -                        |              | >               |
| -                        |              | 3               |
| Inserir Georeferenciação |              |                 |

Neste ecrã, é preenchida a localização do projeto (Código Posta) e a respetiva repartição do investimento por percentagem. O valor total tem que ser igual a 100%. Apenas deve ser preenchida mais do que uma localização quando o projeto abrange vários locais de realização do projeto, isto é, os postos dos postos de trabalho se situam em estabelecimentos/unidades sedeados em distintas localizações.

Deve ainda registar a morada (Rua/Lugar e nº) e inserir a Georeferenciação. Este campo é obrigatório.

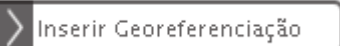

A partir do botão acede à funcionalidade de Georeferenciação de Operações (FGO).

# Guião Candidaturas +CO3SO Emprego

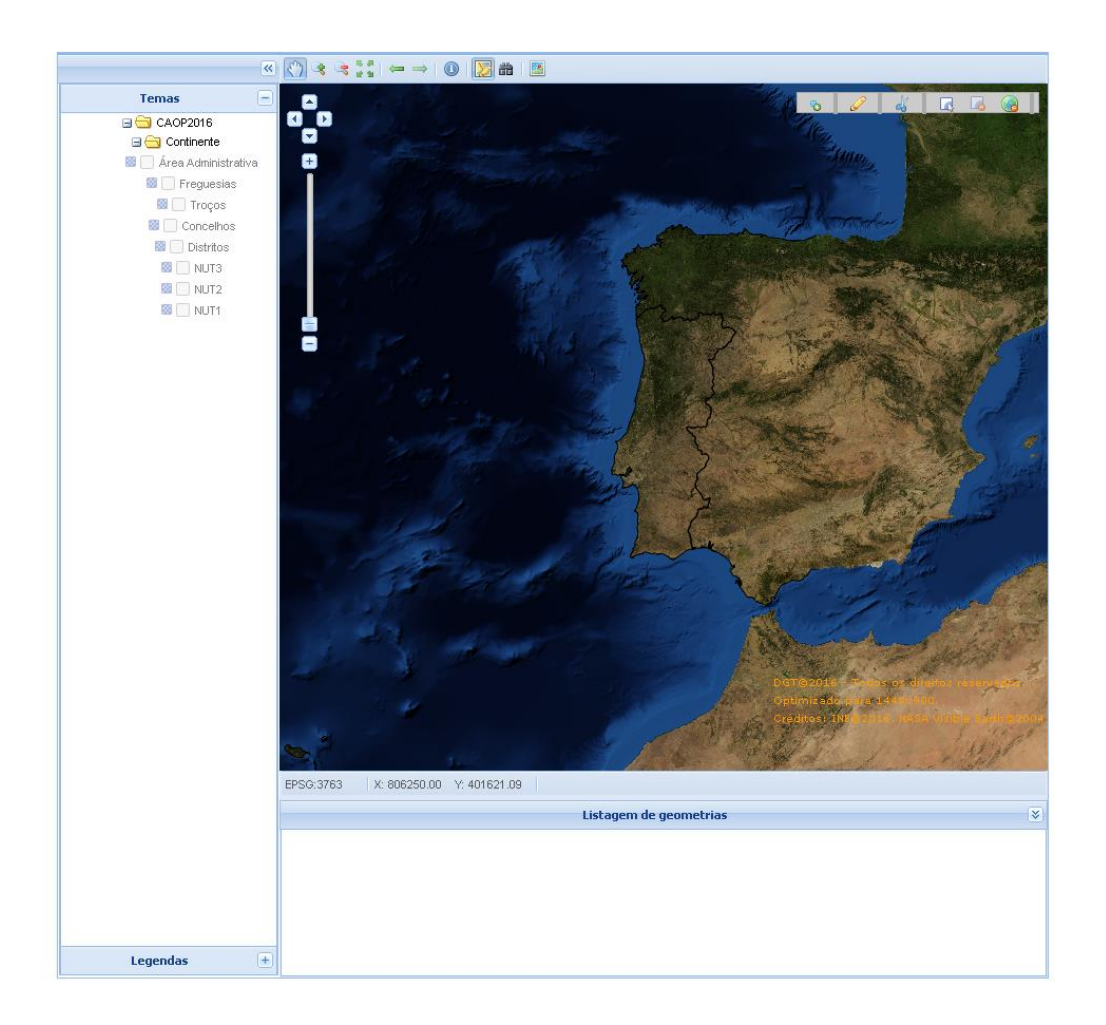

 Se localização indicada for ao nível do concelho será essa a localização apresentada no mapa base. Se a localização indicada não for ao nível do concelho devem ser utilizadas as <u>ferramentas de navegação</u> para se posicionar na localização pretendida antes de iniciar a representação da geometria correspondente à operação candidatada. Deve identificar o local/edifício, usando a ferramenta "Desenhar ponto".

#### Resultados a contratualizar

| Identificação Operação Ista Medida Ativa Critérios de Seleção Custos Localização Resultados a Contratualizar R | esumo Documentos Submissão |
|----------------------------------------------------------------------------------------------------|----------------------------|
|                                                                                                    |                            |
|                                                                                                    |                            |
| Resultados a Contratualizar                                                                                    |                            |
| Postos de trabalho criados                                                                                     |                            |
|                                                                                                    |                            |
|                                                                                                    |                            |
|                                                                                                    |                            |
| ×                                                                                                    | Cancelar 🗸 Confirmar       |

Este ecrã apresenta a informação relativa aos resultados a contratualizar da operação. A informação é parametrizada no Aviso de Abertura de Concurso (AAC). O beneficiário deverá indicar a meta a contratualizar.

#### <u>Resumo</u>

Identificação Operação Lista Medida Ativa Critérios de Seleção Custos Localização Resultados a Contratualizar Resumo Documentos Submissão

#### Resumo da Operação

Data de Início: 25-05-2020 Data de Fim: 31-01-2023

#### Medidas Ativas

|    |                                 | N.º de p | essoas a a<br>por géner | abranger<br>o |                    |                                                     | Nº de pesso                                                                                   | as a abranger por tipo                                                                                  | de posto de trabalho criado                                                                                                    |                                                               |       |            |
|----|---------------------------------|----------|-------------------------|---------------|--------------------|-----------------------------------------------------|-----------------------------------------------------------------------------------------------|----------------------------------------------------------------------------------------------------|----------------------------------------------------------------------------------------------------|---------------------------------------------------------------|-------|------------|
| N° | Designação da<br>Medida         | н        | м                       | Total         | Próprio<br>Emprego | Desempregados<br>inscritos há pelo<br>menos 6 meses | Desempregados<br>inscritos há pelo<br>menos 2 meses,<br>com idade <= a 29<br>ou >= a 45 anos. | Desempregados<br>independentemente<br>do tempo de<br>inscrição, desde<br>que nas condições<br>definidas | Destinatários com qualificação de<br>nível 5,6,7 ou 8, inativos ou<br>desempregados e residentes em<br>territórios não classificados como<br>baixa densidade | Pessoas<br>que não<br>tenham<br>registos<br>na Seg.<br>Social | Total | Custo      |
| 1  | Entidades da Economia<br>Social | 1        | 1                       | 2             | 0                  | 0                                                   | 0                                                                                             | 0                                                                                                    | 0                                                                                                    | 0                                                             | 0     | 1 000.00 € |

#### **Custos Previstos**

| Rubrica                                        | 2020      | 2021  | 2022  | 2023  | Total     |
|------------------------------------------------|-----------|-------|-------|-------|-----------|
| 1. Encargos com destinatários                  | 0.00€     | €0.00 | 0.00€ | 0.00€ | €0.00     |
| 1.4 Apoios ao Empreendedorismo e à contratação | 0.00€     | 0.00€ | 0.00€ | 0.00€ | €0.00     |
| 1.4.2 Apoio à criação do próprio emprego       | €0.00     | €0.00 | €0.00 | 0.00€ | €0.00     |
| 1.4.3 Apoios diretos à Contratação             | €0.00     | €0.00 | €0.00 | 0.00€ | €0.00     |
| 12. OCS - Taxa Fixa                            | €0.00     | €0.00 | €0.00 | 0.00€ | €0.00     |
| Total:                                         | 1 000.00€ | 0.00€ | 0.00€ | 0.00€ | 1 000.00€ |

#### Regime de financiamento

O Regime de Financiamento para esta Tipologia de Operação, para esta Entidade Beneficiária é: Regime de Financiamento de Custos Simplificados Taxa fixa 40%

Confirmar

Este ecrã apresenta uma visão agregada dos dados da candidatura.

#### Documentos

|   | Тіро                                                                               | Documento |     |
|---|------------------------------------------------------------------------------------|-----------|-----|
| 0 | Relatório e Contas relativo ao último exercício económico e a IES                  | Teste     | ×   |
| 0 | Memória descritiva e justificativa da candidatura                                  | Teste     | ×   |
| 0 | Documentos comprovativos da situação face ao emprego dos trabalhadores a contratar | Teste     | ×   |
| 0 | Documentos comprovativos do grau de qualificação dos trabalhadores a contratar     |           | (i) |
| 0 | Certidão ou autorização de consulta da situação tributária (AT)                    |           | G   |
|   |                                                                                    |           |     |

O ecrã "Documentos" permite anexar documentos (obrigatórios ou facultativos) à candidatura da operação.

Os documentos obrigatórios e facultativos são definidos no Aviso de Abertura de Concurso (AAC), pelo que se apresenta de seguida os principais documentos de base:

- Território de intervenção
- Estratégia Regional de Especialização Inteligente RIS 3 (quando aplicável)
- Estratégia de desenvolvimento local de base comunitária (quando aplicável)
- Modelo de Memória Descritiva
- Ficha de verificação do cumprimento da legislação ambiental em projetos cofinanciados, se aplicável
- Declaração da integração da perspetiva de igualdade entre homens e mulheres e igualdade de oportunidades e da não discriminação em operações cofinanciadas
- Simulador de cálculo do valor elegível.

#### <u>Submissão</u>

| sāo                                 |                                                                                                    |
|-------------------------------------|----------------------------------------------------------------------------------------------------|
| O(s) Subscr                         | itor(es) declara(m):                                                                                                    |
| 1. ter con<br>cumprime              | necimento das normas regionais, nacionais e comunitárias que regulam o acesso aos apoios no âmbito dos FEEI e assegurar o seu<br>:nto;                                                                                                    |
| 2. não det<br>ascendent<br>em matér | er nem ter detido mais de 50% do capital de uma empresa, por si, pelo seu cônjuge não separado de pessoas e bens ou pelos seus<br>xs ou descendentes até ao 1º grau, bem como por aquele que consigo viva em união de facto, que não apresente situação regularizada<br>a de reposições no âmbito de financiamentos dos FEEI; |
| 3. que se<br>de Desenv              | encontra legalmente constituído e pode desenvolver a sua atividade no território abrangido por este Programa Operacional ou Programa<br>olvimento Rural e respetiva tipologia de operação e investimento;                                                                                                    |
| 4. que aut<br>a sua situ:           | oriza a consulta à sua situação tributária e contributiva perante a Fazenda Pública e Segurança Social, de modo a ser confirmado que tem<br>ação regularizada;                                                                                                    |
| 5. que ter<br>(agricultu            | 1 a sua situação regularizada em matéria de reposições no âmbito dos financiamentos do FEDER, FSE, Fundo de Coesão, FEADER<br>ra) e FEAMP (pescas);                                                                                                    |
| 6. que se<br>certificada            | encontra certificado nas áreas de formação abrangidos pela candidatura ou que irá contratar, para o efeito, entidade(s) formadora(s)<br>u(s), nos casos aplicáveis;                                                                                                    |
| Z. que nã<br>do Decret              | está impedido de recorrer ao financiamento do FEDER, FSE, Fundo de Coesão, FEADER (agricultura) e FEAMP, nos termos do artigoº 14º<br>o-Lei nº 159/2014 de 27 de outubro;                                                                                                    |
| 8. que não<br>que a deci            | ) apresentou a mesma candidatura a outra autoridade de gestão, no âmbito da qual ainda esteja a decorrer o processo de decisão ou em<br>são sobre o pedido de financiamento tenha sido favorável;                                                                                                    |
| 9. que as:                          | egura o cumprimento da programação temporal e física da operação;                                                                                                    |
| 10. que a                           | ssegura a disponibilidade orçamental em níveis adequados à execução da operação, de acordo com a programação;                                                                                                    |
| 11. que p<br>ao desenv              | ossui ou tem capacidade para assegurar, até à aprovação da candidatura, os meios técnicos, físicos e os recursos humanos necessários<br>olvimento da operação;                                                                                                    |
| 12. que a                           | entidade dispõe de contabilidade organizada em conformidade com as regras internacionais de contabilidade, quando aplicável;                                                                                                    |
| 13. que o<br>públicos;              | beneficiário adota comportamentos que respeitam os princípios da transparência, da concorrência e da boa gestão dos dinheiros                                                                                                    |
| 14. que o                           | beneficiário não tem salários em atraso;                                                                                                    |
| 15. que s                           | áo verdadeiras as informações constantes desta candidatura e não é omitida qualquer informação solicitada.                                                                                                    |
|                                     | <u>AS FALSAS DECLARAÇÕES SÃO PUNIDAS NOS TERMOS DA LEI.</u>                                                                                                    |
|                                     | 🗸 Confirmo a aceitação das condições apresentadas.                                                                                                    |

Este é o último dos ecrãs que corporizam o formulário de candidatura, sendo neste ecrã que a entidade procede à submissão do formulário à Autoridade de Gestão/Organismo Intermédio

<sup>\*</sup> A submissão de candidatura só é possível de ser efetuada por um utilizador (NIF singular) com o perfil de 'Super-utilizador', da entidade beneficiária.

A opção de submissão (botão "Submeter") apenas será disponibilizado quando o formulário não apresentar erros de preenchimento e toda a informação obrigatória estiver devidamente preenchida.

Caso seja necessário efetuar alguma alteração/correção, a entidade deverá alterar/corrigir os campos em causa, confirmando todos os ecrãs. Após confirmação e aceitação dos termos, ao clicar em "Submeter", a candidatura passa para o estado 'Submetida' ficando disponível para análise da AG/OI, pelo que já não é passível de qualquer alteração, mantendo-se em modo de consulta para a entidade beneficiária.